## iPad or Mac Instructions

- Download the "Microsoft Remote Desktop" app from the App Store.
- From the app, click the "+" sign and select "Add PC".
- You are required to fill out the following three fields, then click "Save".
  PC Name \*your computer\*.shtown.local (example it7.shtown.local)
  User Account shtown\\*your username\*
  Gateway shapps.southamptontownny.gov

|  | ×                          | Add PC | Sav                 | ve |
|--|----------------------------|--------|---------------------|----|
|  |                            |        |                     |    |
|  | PC Name                    |        | IT7.shtown.local    | >  |
|  | User Account               |        | shtown∖jfurlon      | >  |
|  | GENERAL                    |        |                     |    |
|  | Friendly Name              |        | Optional            | >  |
|  | Admin Mode                 |        |                     |    |
|  | Swap Mouse Buttons         |        |                     |    |
|  | GATEWAY                    |        |                     |    |
|  | shapps.southamptontownny   | y.gov  |                     | >  |
|  | Bypass for Local Addresses |        |                     |    |
|  | DEVICE & AUDIO REDIRECTION |        |                     |    |
|  | Sound                      |        | Play on This Device | >  |
|  |                            |        |                     |    |
|  | PCs                        |        | Workspaces          |    |

Click the connection you just created (see picture below) and you will receive a Duo prompt on your mobile device which you need to Approve.

| 8:59 AM Wed Mar 18 |     |
|--------------------|-----|
|                    | PCs |
|                    |     |
| it5.shtown.local   |     |
|                    |     |
|                    |     |

You are now connected to your Town workstation, going forward you can click the computer connection and approve the Duo prompt to connect in.